## Git/GitHub Setup Guide Penn Spark Spring 2022

- Use <u>this guide</u> to download Git on your local system (section under either 'Install Git on Windows' or 'Install Git on Mac'). If you're successful, running `git version` on the command line should return the current git version.
- 2. Create a GitHub account <u>here</u> if you don't already have one.
- 3. Connect to GitHub via SSH using the following <u>guide</u> (separate tabs for different operating systems). You'll have to generate a new SSH key for your device and add it to your GitHub account in order to push local commits to GitHub repos.
- 4. Test your SSH connection as follows:
  - a. Open Terminal (or Git Bash for Windows).
  - b. Enter the following:
    - i. ssh <u>git@github.com</u>
  - c. You might see a warning like this:

> The authenticity of host 'github.com (IP ADDRESS)' can't be established.
> RSA key fingerprint is
SHA256:nThbg6kXUpJWGI7E1IGOCspRomTxdCARLviKw6E5SY8.
> Are you sure you want to continue connecting (yes/no)?

- d. Verify that the displayed RSA key fingerprint matches <u>GitHub's RSA</u> <u>public key fingerprint</u> and type yes if so.
- e. If all goes well, you should see the following message with the username replaced with your GitHub username.

> Hi username! You've successfully authenticated, but GitHub does not provide shell access.

f. If you receive a "Permission denied" message, you may have forgotten to add your SSH key to your GitHub account at the end of step 3. See <u>"Error:</u> <u>Permission denied (publickey)</u>" for more information.

- 5. Check your global configuration by inputting the following in your terminal:
  - a. git config --list
  - b. Verify that "user.name" and "user.email" exactly match what exists in your GitHub account (i.e user.name is your GitHub username and user.email is your GitHub email).
  - c. If that is not the case or if username/email don't show up, run the following commands in your terminal:
    - i. git config --global user.name "Your GitHub username"
    - ii. git config --global user.email "Your GitHub email"
- 6. Congrats! You have successfully set up Git!